### 深圳市海瑞思自动化科技有限公司 SHENZHEN HAIRUISI AUTOMATION TECHNOLOGY CO., LTD.

### 透气膜真水测试仪使用说明书 V1.1

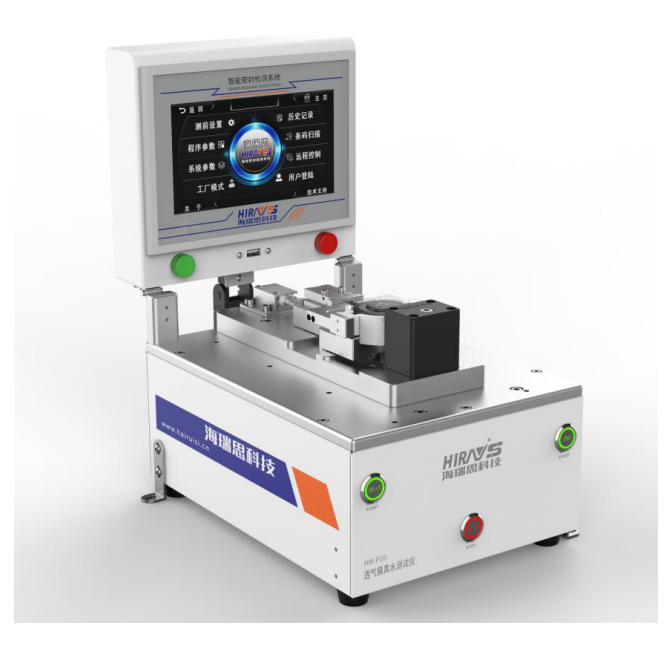

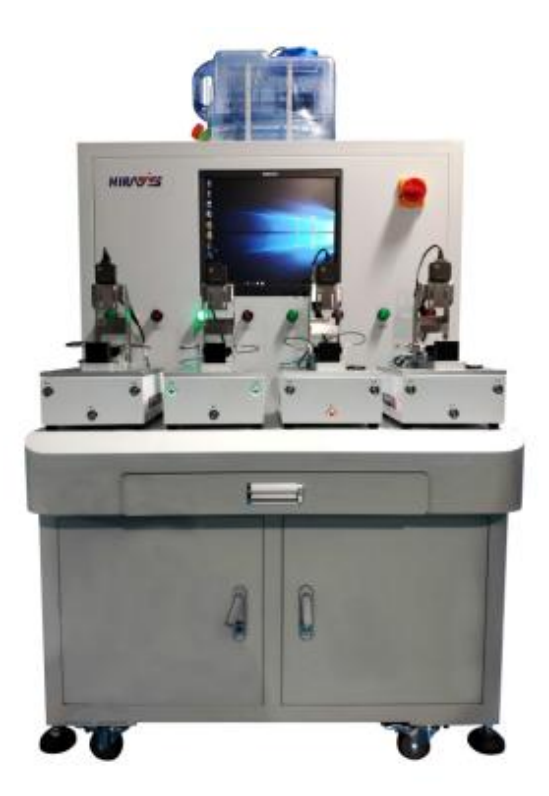

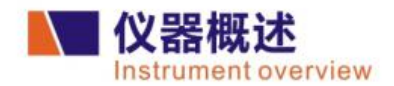

HW真水测试仪是海瑞思专门针对防水透气膜真水测试开发的一款仪器,它不但具备了产生 模拟测试水压的功能,而且还可以自动识别防水透气膜在模拟水压的作用下是否漏水,测量结 果可量化,改善了目前人工确认的弊端,使带防水透气膜产品自动化测试判断和生产变成了可 能,为广大客户提高效率的同时,也保证了产品质量。

# 1 技术规格

**Technical specifications** 

| 重量    | 11KG                                          |
|-------|-----------------------------------------------|
| 气源    | 清洁和干燥气源,4.5-5.5bar, 空气质量符合ISO 8571-1          |
| 电源    | DC24V , 1A                                    |
| 水源    | 符合国家标准 GBT6682-2008, 无色的澄明水、无臭、无味、无杂质蒸馏水或去离子水 |
| 工作温湿度 | 温度:+22℃ to +26℃<br>湿度:40% to 55%              |

#### ●性能参数

| 测试方式     | 真水测试                  |  |  |  |
|----------|-----------------------|--|--|--|
| 供气气压     | 0.4-1Mpa              |  |  |  |
| 电源电压     | AC220V/50hz或110V/60hz |  |  |  |
| 测试压力     | 10-150kpa测试压力         |  |  |  |
| 最小分辨率    | 1pa                   |  |  |  |
| 压力单位可选   | Bar.Kpa.Mpa           |  |  |  |
| 泄漏单位可选   | pa.pa/s.kpa.kpa/s     |  |  |  |
| 压力传感器    | 0.2%FS                |  |  |  |
| 双向通信接口   | RS-485                |  |  |  |
| 气源       | 清洁干燥,压力4.0~5.0bar     |  |  |  |
| 水源       | 清洁过滤,压力0.02~0.08bar   |  |  |  |
| 测试周期     | 根据产品特性,一般为35-50s      |  |  |  |
| 最大程序组合数  | 100组                  |  |  |  |
| 历史数据保存   | *                     |  |  |  |
| CSV格式输出  | *                     |  |  |  |
| USB2.0接口 | 1个                    |  |  |  |
| 最大设定时间   | 3000秒                 |  |  |  |
| 系统语言     | 支持5种,默认中文             |  |  |  |

★标配

## 目录

| 第一章、仪器整体介绍               | 1  |
|--------------------------|----|
| 1.0 仪器正面构成               | 1  |
| 1.2 仪器背面构成               | 1  |
| 1.3 仪器治具接口尺寸             | 1  |
| 1.4 仪器尺寸大小               | 2  |
| 2.仪器安装与连接                | 3  |
| 2.1 透气膜真水测试仪使用安装         | 3  |
| 2.2 透气膜真水测试仪测试原理         | 3  |
| 3. 透气膜真水测试过程             | 4  |
| 3.1 透气膜真水测试全过程           | 4  |
| 3.2 第一步:抽气               | 4  |
| 3.3 第二步:吸水               | 4  |
| 3.3 第二步:加压               | 5  |
| 3.4 第二步:平衡(稳压)           | 5  |
| 3.5 第二步:排水               | 6  |
| 第二章、软件介绍                 | 6  |
| 1. 启动软件                  | 6  |
| 1.1 启动软件                 | 6  |
| 1.2 界面概述                 | 8  |
| 2. 软件操作                  | 8  |
| 2.1 软件【设置】操作             | 8  |
| 2.2 【工具参数设置】操作           | 8  |
| 2.3 【仪器参数设置】操作           | 9  |
| 2.4 【仪器 I/O 调试】操作        | 10 |
| 3.1 软件【模式】操作             | 10 |
| 3.2 【测试模式】操作             | 10 |
| 3.3 【产品/硅胶寿命】操作(此功能暂未使用) | 11 |
| 4.1 软件【关于】操作             | 11 |
| 5.0 关于软件更新               | 11 |

#### 第一章、仪器整体介绍

#### 1.0 仪器正面构成

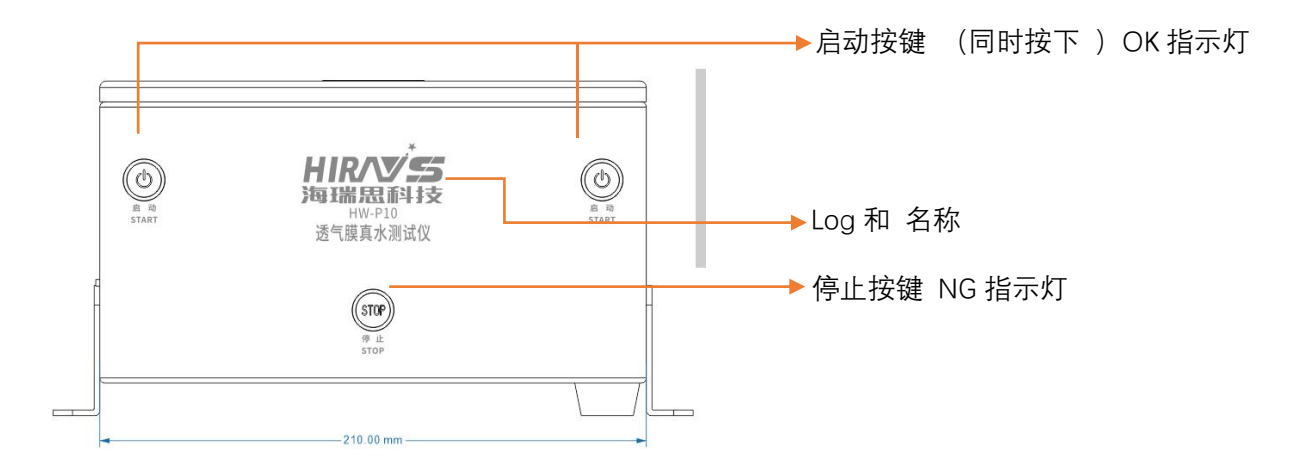

图 1-0:仪器正面图

1.2 仪器背面构成

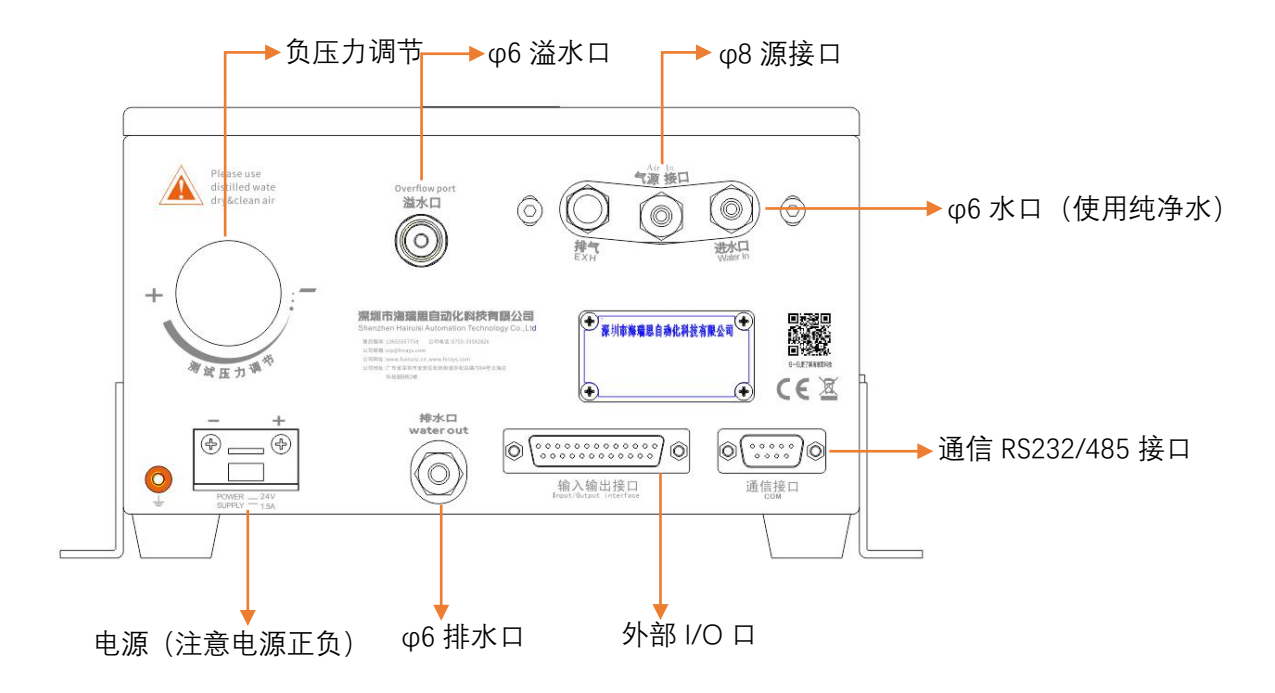

图 1-0:仪器背面图

1.3 仪器治具接口尺寸

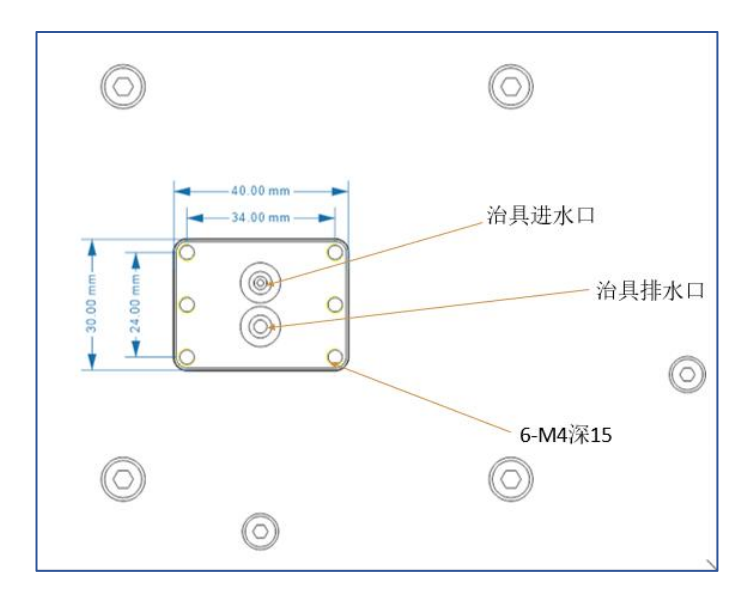

图 1-3:仪器治具顶视图

1.4 仪器尺寸大小

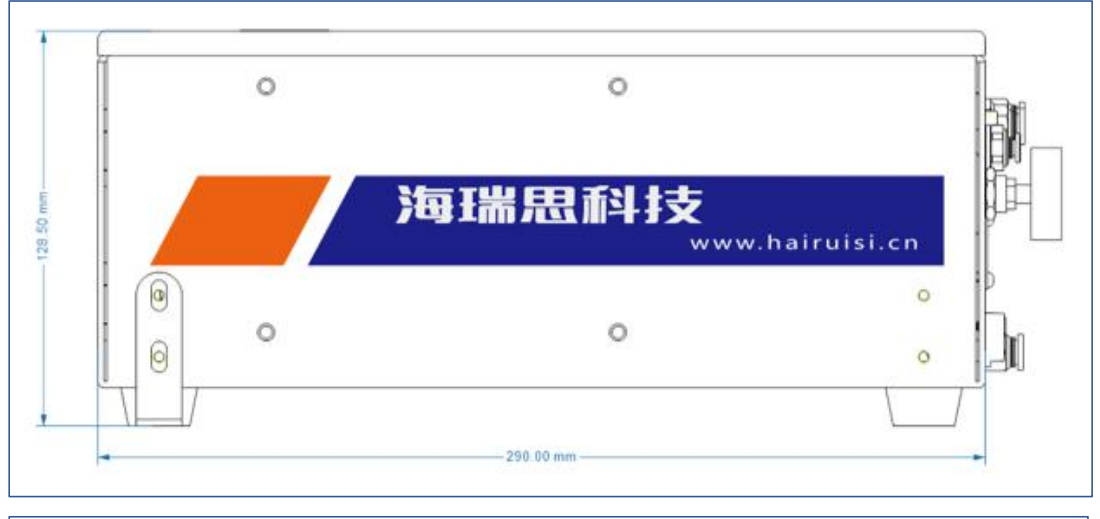

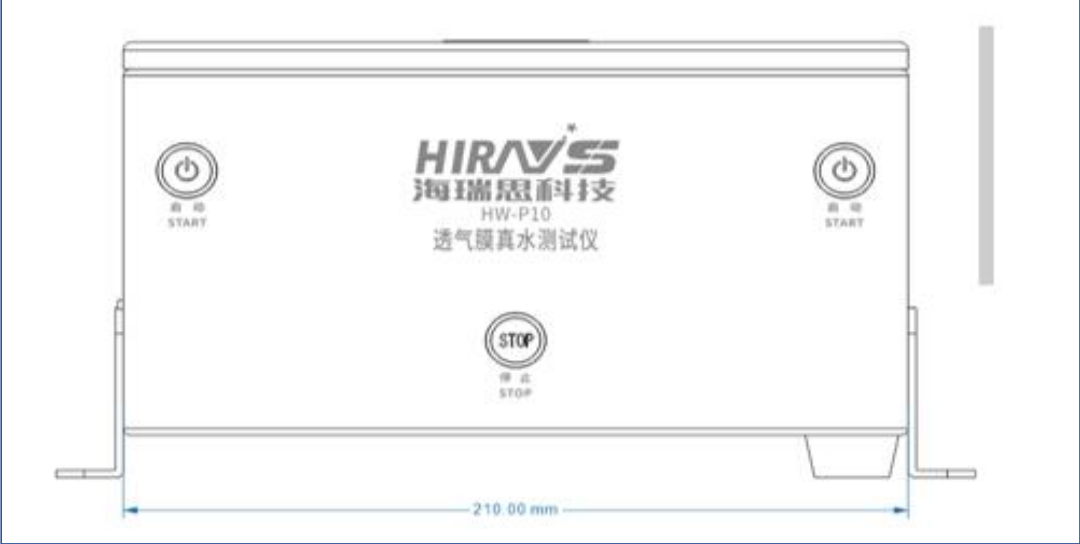

图 1-4:仪器侧视和正视图尺寸

#### 2.仪器安装与连接

- 2.1 透气膜真水测试仪使用安装
  - a) 仪器工作环境温度,尽量保持在 26C°±1°;
  - b) 仪器摆放桌面要稳定可靠, 仪器周边不得摆放杂物, 不能对着出风口;
  - c) 真水测试必须使用纯净水作为进水源;
  - d) 进气气源要稳定;
  - e) 溢水口和排水口要使用 \$6 管子接到处理装置;
  - f) 电源接口必须正确连接正负 24V 直流电源;
  - g) 仪器外部 I/0 口要专业人员操作;
  - h) 通信接口的通信线使用公司 RS232/RS485 专用线;
- 2.2 透气膜真水测试仪测试原理

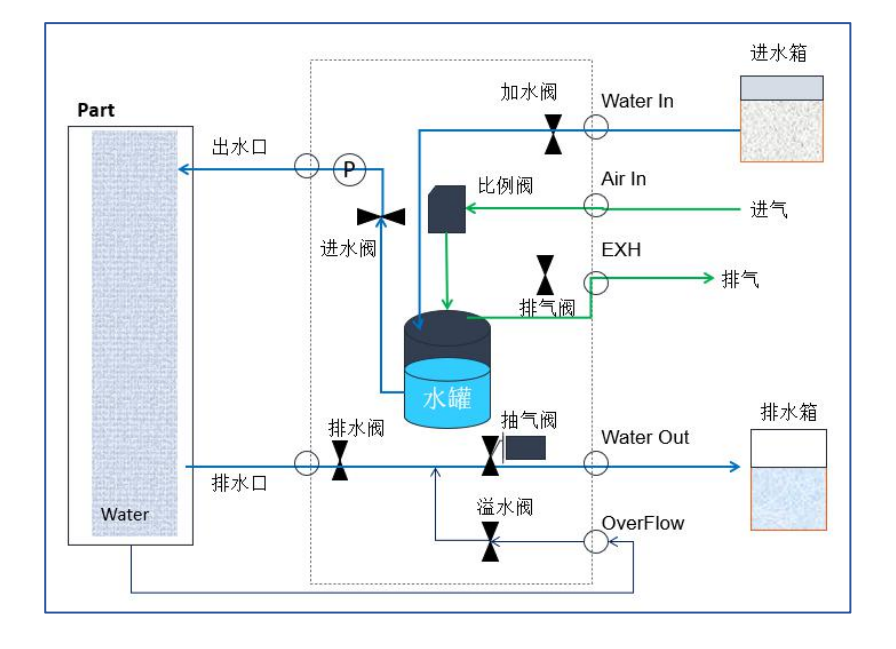

- a) 如图 2-2 所示,首先将仪器摆放到平整且稳定的桌面,将电源线一端插进仪器电源 接口,另一端插入 220V/50HZ 单相电源插座上;
- b) 将 \$ 8 8 的气管一端接到仪器进气接口,另一端接到工厂气源上;
- c) 将测试接口的气管接到工件或者模具上(一般测试口已自带模具);
- d) 打开电源开关,等待 2-3 秒,仪器启动完成;

#### 3. 透气膜真水测试过程

#### 3.1 透气膜真水测试全过程

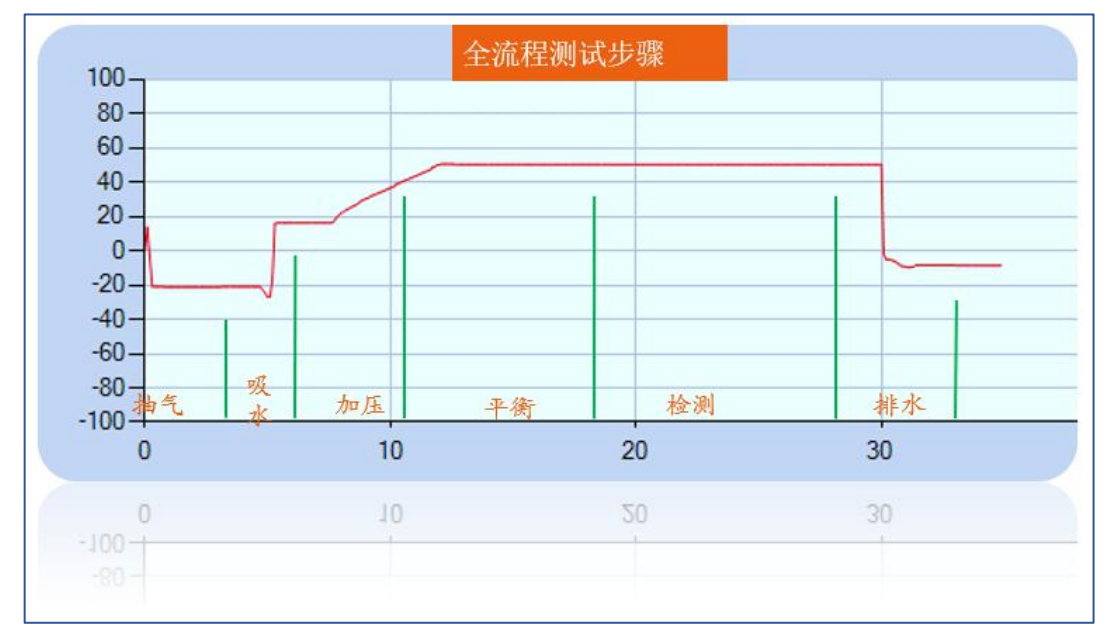

#### 图 3-1:全程测试步骤

#### 3.2 第一步: 抽气

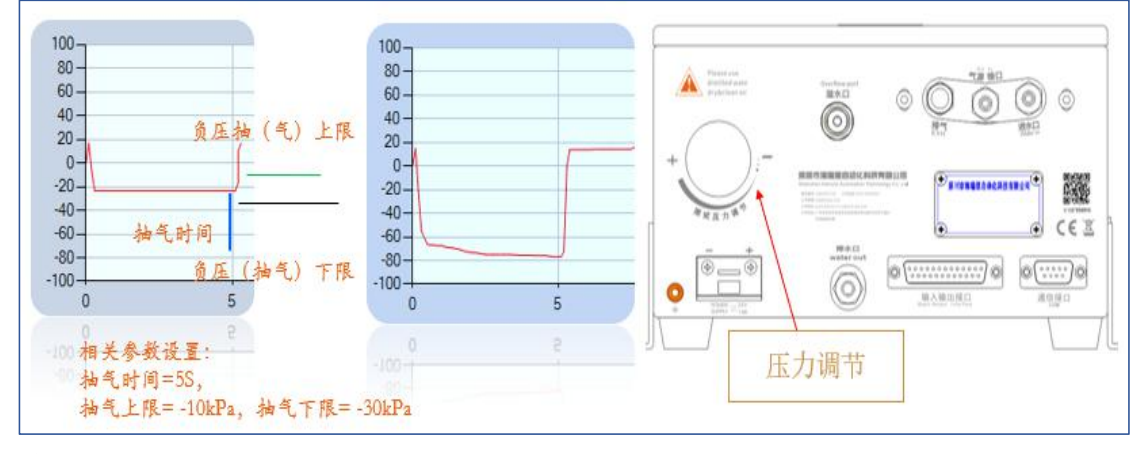

说明:

- a) 参数抽气时间控制抽负压的时间, 抽气压力大小由仪器背面的压力调压阀控制。
- b) 若抽气压力-30kPa < P < -10kPa,则抽气步骤 Pass,否则报警抽气压力超上下限。
- c) 抽气压力可调范围; -75 < P < 0kPa。

3.3 第二步: 吸水

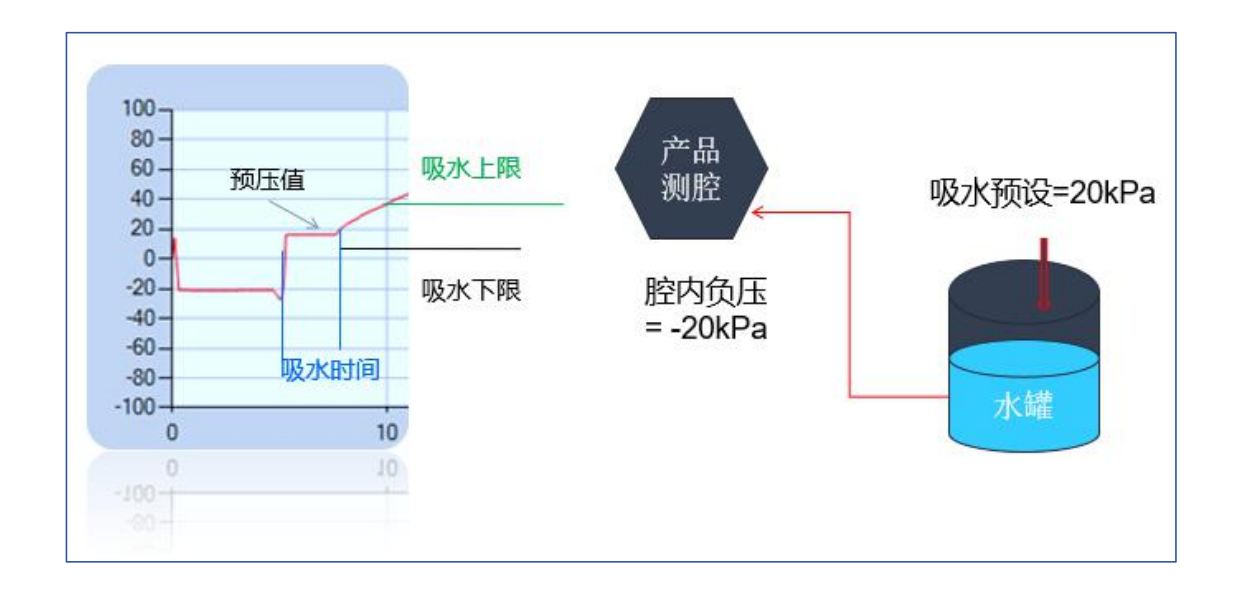

说明:

- a) 吸水时间=1S。
- b) 若吸水压力 10<P<30 kPa,则抽气步骤 Pass,否则报警吸水压力超上下限。
- c) 该步骤通过负压方式将产品腔体注满水,相关参数设置:预压上限=10kPa,预压下限=30kPa,预压值=20kPa,吸水时间=1S。

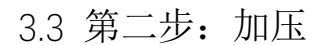

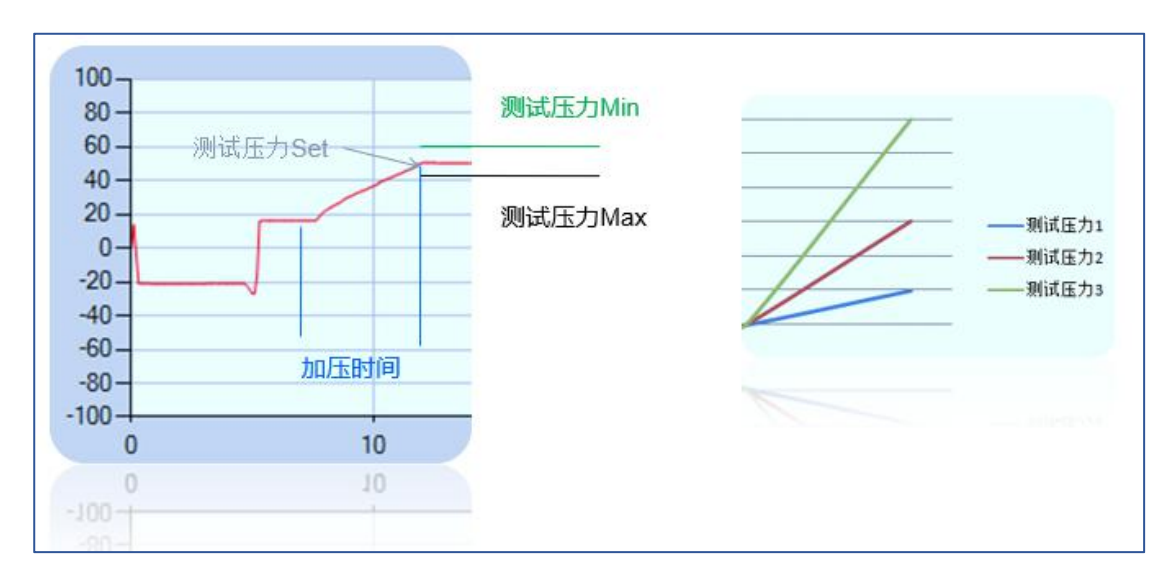

说明:

- a) 测试压力 Min=45kPa,测试压力 Max=55kPa,平衡时间=5S。
- b) 平衡步骤中若压力 45<P<55 kPa,则 Pass, 否则报警压力超上下限。

3.4 第二步:平衡(稳压)

| 60 -                    |       | 测试压力Min |       |    |    |
|-------------------------|-------|---------|-------|----|----|
| 40 -<br>20 -<br>0 -     |       | 测试      | 远力Max | •  |    |
| -40 -<br>-60 -<br>-80 - | ۲<br> | P衡时间    |       |    |    |
| -100-                   | 10    | 20      | 30    | 40 | 5/ |

说明:

- a) 测试压力 Min=45kPa,测试压力 Max=55kPa,平衡时间=5s
- b) 平衡步骤中若压力 45<P<55 kPa,则 Pass,否则报警压力超上下限。

3.5 第二步: 排水

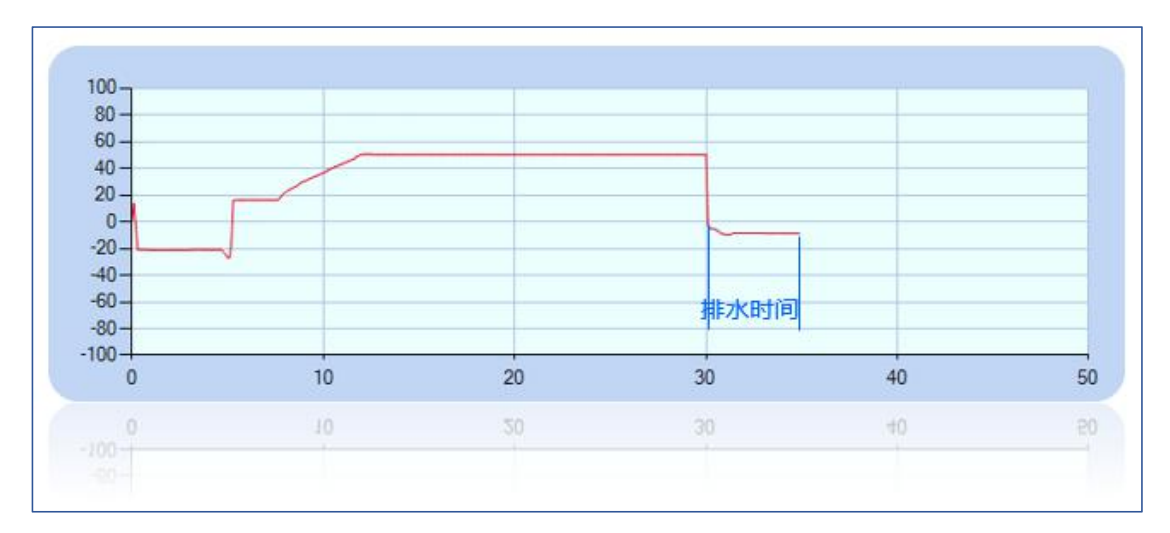

说明:

a) 排水时间=3S, 排水步骤包含排水时间 3S, 将产品和腔体中泄露的测试水抽走。

#### 第二章、软件介绍

#### 1. 启动软件

#### 1.1 启动软件

a) 打开对应的 Debug 真水测试软件,找到里面的应用程序启动。

b) 启动之后会出现【线体/站别】COM 口选择界面,点击下拉框选择串口号,不清楚 串口号可以从电脑设备管理器中查看,如图 1-1 所示:

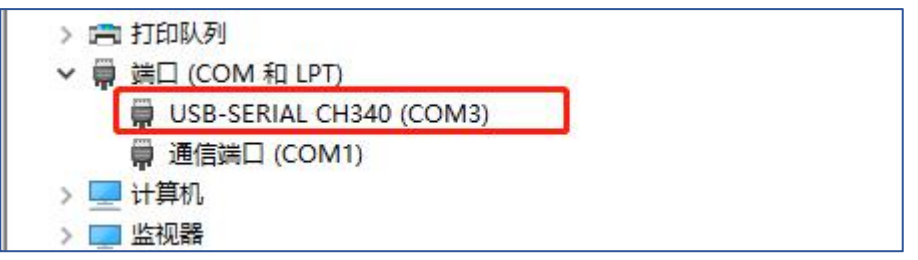

图 1-1

c) 选择好 COM 口之后点击确认进入真水测试主界面,如图 1-2 所示:

| COM | COX3 ~ |  |
|-----|--------|--|
|     |        |  |
|     | 确定     |  |

图 1-2

| 置 | 模式 关于 |     |       |      |       |      |       |      |                                    |
|---|-------|-----|-------|------|-------|------|-------|------|------------------------------------|
|   | SN码   |     |       |      |       |      |       |      | 公共信息                               |
|   |       |     |       |      |       | 重新扫描 | 描     |      | 串口通信波持车错误或串口线断开:未<br>对象引用设置到对象的实例。 |
|   | 状态    |     |       |      |       |      |       |      | 关闭软件,检查波付单键应,重新达<br>串口             |
|   | Test  |     |       |      |       |      |       |      |                                    |
| ; | MIC 1 | CN1 | 当前压力值 | OFPo | 平衡孔1  | CN0  | 当前压力值 | OKD  |                                    |
| ž | 5N1:  | 2N1 |       | UNFa | SN2:  | SIN2 |       | ONFa |                                    |
|   | 加飞压力狙 |     | 测试压力值 |      | 加飞压力狙 |      |       |      |                                    |
| F | 加水压力值 |     | 真水泄漏值 |      | 加水压力值 |      | 真水泄漏值 |      |                                    |
| - | 测试状态  |     | Ready | 离线   | 测试状态  |      | Ready | 离线   |                                    |
|   |       |     |       |      |       |      |       |      |                                    |
|   | ис孔2  |     |       |      | 平衡孔,2 |      |       |      |                                    |
|   | SN3:  | SN3 | 当前压力值 | 0KPa | SN4:  | SN4  | 当前压力值 | 0KPa |                                    |
|   | 抽气压力值 |     | 测试压力值 |      | 抽气压力值 |      | 测试压力值 |      |                                    |
|   | 加水压力值 |     | 真水泄漏值 |      | 加水压力值 |      | 真水泄漏值 |      |                                    |
|   | 测试状态  |     | Ready | 离线   | 测试状态  |      | Ready | 离线   |                                    |
|   |       |     |       |      |       |      |       |      |                                    |
|   |       |     |       |      |       |      |       |      |                                    |
|   |       |     |       |      |       |      |       |      |                                    |

d) 真水测试主界面如图 1-3 所示:

#### 1.2 界面概述

|        | 👷 真2                | k上位机     |      |       |      |       |        |       |      | - 🗆 X                                                     |
|--------|---------------------|----------|------|-------|------|-------|--------|-------|------|-----------------------------------------------------------|
|        | 设置                  | 模式 关于    |      |       |      |       |        |       |      |                                                           |
|        | 11 T                | SN765    |      |       |      |       | 1      |       |      | 公共信息                                                      |
|        |                     |          | SN 7 | 1 码显示 |      |       | 重新扫描   | 苗     |      | 串口通信波特率错误或串口线断开:未将 <br>对象引用设置到对象的实例。<br>关闭软件,检查波特率配置,重新选择 |
|        |                     | 状态<br>Tt |      |       |      |       |        | 测计4世里 |      | 串口                                                        |
| Г      |                     | MIC7L1   |      |       |      | 平衡孔1  | 1 HU / | 则叫与不  |      |                                                           |
|        | MES<br>连接           | SN1:     | SN1  | 当前压力值 | OKPa | SN2:  | SN2    | 当前压力值 | 0KPa | MES 信息並示                                                  |
|        |                     | 抽气压力值    |      | 测试压力值 |      | 抽气压力值 |        | 测试压力值 |      |                                                           |
|        | MES<br>断开           | 加水压力值    |      | 真水泄漏值 |      | 加水压力值 |        | 真水泄漏值 |      |                                                           |
| ↓      |                     | 测试状态     |      | Ready | 离线   | 测试状态  |        | Ready | 离线   |                                                           |
| MES 连接 | 初始                  |          |      |       |      | 本     | 工位的    | 测试结果  |      |                                                           |
| 状态结果   | 化链<br>接<br>配S<br>失败 |          |      |       |      | 及     | MES 交  | 医互信息  |      |                                                           |
|        |                     | MIC7L2   |      |       |      | 平衡孔2  |        |       |      |                                                           |
|        |                     | SN3:     | SN3  | 当前压力值 | OKPa | SN4:  | SN4    | 当前压力值 | 0KPa |                                                           |
|        |                     | 抽气压力值    |      | 测试压力值 |      | 抽气压力值 |        | 测试压力值 |      |                                                           |
|        |                     | 加水压力值    |      | 真水泄漏值 |      | 加水压力值 |        | 真水泄漏值 |      |                                                           |
|        |                     | 测试状态     |      | Ready | 离线   | 测试状态  |        | Ready | 离线   |                                                           |
|        |                     | 1        |      |       |      |       |        |       |      |                                                           |
|        |                     |          |      |       |      |       |        |       |      |                                                           |
|        |                     | -        |      |       |      |       |        |       |      |                                                           |

- a) 此软件是四工位真水测试使用,同时显示四工位的测试结果。
- b) 四工位的测试结果和状态显示以此类推。
- c) 对应的工位 MES 交互信息和测试结果都会显示在对应的 info 信息栏。

#### 2. 软件操作

- 2.1 软件【设置】操作
  - d) 【工具参数设置】
  - e) 【仪器参数设置】
  - f) 【仪器 I/0 调试】
- 2.2 【工具参数设置】操作
  - a) 点击进入【工具参数设置】, 输入初始密码: 1234 登陆。

| 🚽 设置             |                                                |              | <del></del> ) |      | × |
|------------------|------------------------------------------------|--------------|---------------|------|---|
| 设置               |                                                |              |               |      |   |
| 服务器地址:           | http://172.16.                                 | .50.41/APIMI | D1/<br>不建议    | 2修改  |   |
| Log本地路径:         | D:\log                                         |              | 根据情况          | 修改   |   |
| Log远程路径:         | D:\MCGS\Work\                                  | log          | 根据情况          | 修改   |   |
|                  | □ 启用                                           |              |               |      |   |
| 项目:              |                                                | 工单:          |               |      | ] |
| COM port: C      | OM3 ~                                          | CNT:         | 1563          |      | 1 |
| 波特率 3            | 8400 ~                                         |              |               |      | - |
| 修己               | ·<br>牧 率 石 · · · · · · · · · · · · · · · · · · |              | ]             |      |   |
| 4 <del>2</del> 1 | ХЩРЭ [                                         |              | 修改界面到         | 登陆密码 |   |
| 确认               | 人密码                                            | -            | 确认            |      |   |
|                  | 促友                                             | -            | 町の出           |      |   |
|                  | M IT                                           |              | 4以1月          |      |   |

b) 可以根据需要修改对应的信息栏。

### 2.3 【仪器参数设置】操作

a) 点击进入【仪器参数设置】,输入初始密码: 1234 登陆。

| 测试时间参数,单位: S | 测试压力参数 |      | 测试前外部输出     | 状态 |
|--------------|--------|------|-------------|----|
| 抽气时间         | 抽气上限   | KPa  | ON/OF       |    |
| 加水时间         | 抽气下限   | KPa  | ON/OF       |    |
|              | 加水压力   | KPa  | ON/OF       |    |
| 充气时间         | 加水上限   | KPa  | ON/OF       |    |
| 稳压时间         | 加水下限   | KPa  |             |    |
| 测试时间         | 进气压力   | KPa  | 测试前外部输出     | 状态 |
|              | 进气上限   | KPa  | ON/OF       |    |
|              | 进气下限   | KPa  | ON/OF       |    |
| 下一程序         | 泄漏上限   | Pa/S | ON/OF       |    |
| 泄漏单位 P₄/S →  | 泄漏下限   | Pa/S | ON/OF       |    |
| 其他           |        |      | 仪器 RS485 地址 |    |

b) [测试时间参数] 根据实际测试要求填写参数。

- c) [测试压力参数] 根据测试要求和判断标准填写参数。
- d) [测试前外部输出状态] 根据外部控制需求选择对应的时间参数及[开/关]外部控制。
- e) 根据仪器的 RS485 站号及刷新对应的设置参数,需要对哪一台仪器设置参数要选择对应的 RS485 站号才能设置对应的参数。通过[上一设备] 和 [下一设备] 选择对应 RS485 站号。
- 2.4 【仪器 I/O 调试】操作

| 输入信号 | 输出信号 |     | 站号                |
|------|------|-----|-------------------|
| XO   | ТО   | ¥8  |                   |
| X1   | ¥1   | ¥9  |                   |
| X2   | ¥2   | ¥10 | 启动 仪表归 停止         |
| ХЗ   | УЗ   | ¥11 |                   |
| X4   | ¥4   | ¥12 |                   |
| X5   | ¥5   | ¥13 | <b>压测</b> 压测为自动测试 |
| X6   | ¥6   | ¥14 |                   |
| X7   | ¥7   | ¥15 |                   |

a) 点击进入【仪器 I/0 调试】,输入初始密码: 1234 登陆。

- b) 【仪器 I/O 调试】非厂商指定人员不能操作,非指导操作后果自负!
- 3.1 软件【模式】操作
  - a) 【测试模式】
  - b) 【产品/硅胶寿命】
- 3.2 【测试模式】操作
  - a) 点击进入【测试模式】,输入初始密码: 8888 或 1234 登陆。

| ( <del></del> ) |                          | $\times$                                                                              |
|-----------------|--------------------------|---------------------------------------------------------------------------------------|
| <br>□ 在线        | ☑ 瀼                      | 线                                                                                     |
| 工位4<br>□ 在线     | ☑ੈੈ                      | 线                                                                                     |
|                 | ]                        |                                                                                       |
|                 | 确                        | U,                                                                                    |
|                 | -<br>□ 在线<br>工位4<br>□ 在线 | <ul> <li>- □</li> <li>I位2</li> <li>□ 在线 ☑ 离</li> <li>I位4</li> <li>□ 在线 ☑ 离</li> </ul> |

- b) 测试模式主要设置当前测试的在线和离线两种模式;在线测试需要联通 MES 才能 测试,离线模式不连接 MES 测试,测试结果保存到本地 Log 文件夹。
- c) 修改密码主要修改当前界面的登陆密码。
- 3.3 【产品/硅胶寿命】操作(此功能暂未使用)
  - a) 点击进入【测试模式】, 输入初始密码: 8888 登陆。
  - b) 【产品/硅胶寿命】此功能暂未使用。
- 4.1 软件【关于】操作
  - a) 点击【关于】可以看到此软件的版本号及软件测试名称。

|                     | ×            |
|---------------------|--------------|
| Hairuisi Air leak t | test tool    |
| <u></u><br>软件测试名称   | n:[<br>软件版本号 |
|                     | 确定           |

- b) 主要显示正在使用软件的版本号和软件测试名称。
- 5.0 关于软件更新
  - a) 关于透气膜真水测试仪的基本使用和软件操作说明暂更新到此。
  - b) 后续透气膜真水测试仪的使用说明联系公司业务。